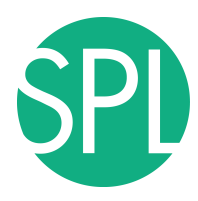

# Welcome to Slicer4

| (a) 3D Slicer 4.3 1-2014-06-22                                                                                                    |          | of the second second |             | A 100 A 100 A 100 |                    |
|----------------------------------------------------------------------------------------------------|----------|----------------------|-------------|-------------------|--------------------|
| File Edit View Help                                                                                                    |          |                      |             |                   | CETE               |
| 👔 🚵 🥻 Modules: 🔍 🔊 Welcome to Slicer 🗼 💻                                                                                                    | 0000     | ا 🔉 🎄 🖌              | 🖳   🕯 🕶   🐻 | Ro Roj 🔶 🕶 🔯      | 3 🐥                |
| 8                                                                                                    | • 1 @    |                      | •           | •                 |                    |
| 3DSlicer                                                                                                    | -        |                      |             |                   |                    |
| I load DICOM Data                                                                                                    |          |                      |             |                   |                    |
| Customize Slicer     Source Control Control Contr | -        |                      | R           |                   |                    |
| Feedback                                                                                                    |          |                      |             |                   |                    |
| ► About                                                                                                    |          |                      |             |                   |                    |
| The Main Window     Ope                                                                                                    | en up 3D | Slicer               |             |                   |                    |
| Loading and Saving                                                                                                    |          | Om                   | m - Y - [   | R: 0.000mm        | - G 🔹 🔤 A: 0.000mm |
| ► Display                                                                                                    |          |                      |             |                   |                    |
| Mouse & Keyboard                                                                                                    |          |                      |             |                   |                    |
| Documentation 0 Tutariala                                                                                                    |          |                      |             |                   |                    |
| ▼ Data Probe                                                                                                    |          |                      |             |                   |                    |
|                                                                                                    |          |                      |             |                   |                    |
|                                                                                                    |          |                      |             |                   |                    |
| F                                                                                                    |          |                      |             |                   |                    |
| В                                                                                                    |          |                      |             |                   |                    |
|                                                                                                    |          |                      |             |                   | 8                  |

©2012-2014 Surgical Planning Laboratory, ARR

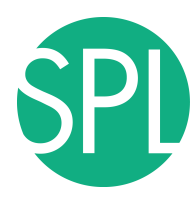

# **Slicer4 Minute Tutorial: Viewing the Scene**

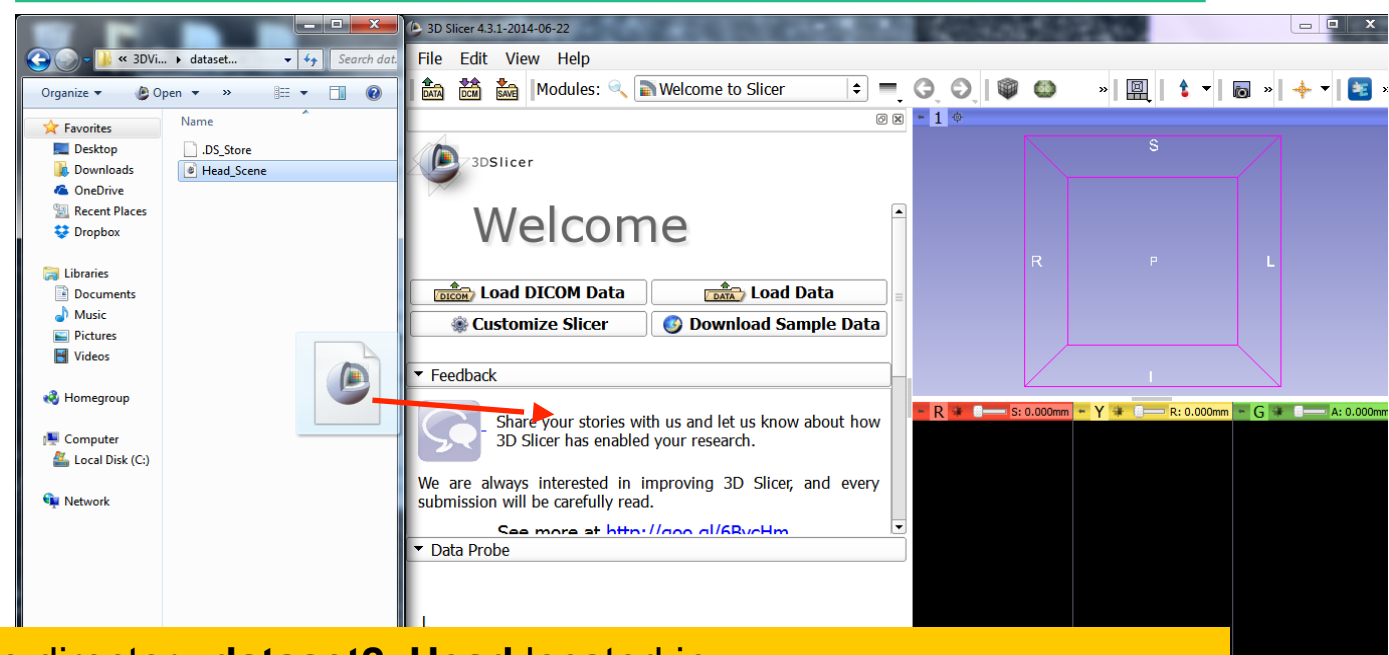

Open the directory dataset2\_Head located in C:/3DSlicerData\_RSNA2014/3DVisualizationDICOM\_Tuesday\_Dec3 Drag and drop the file Head\_Scene.mrb into Slicer

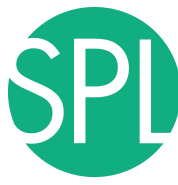

## **Slicer4 Minute Tutorial: Viewing the Scene**

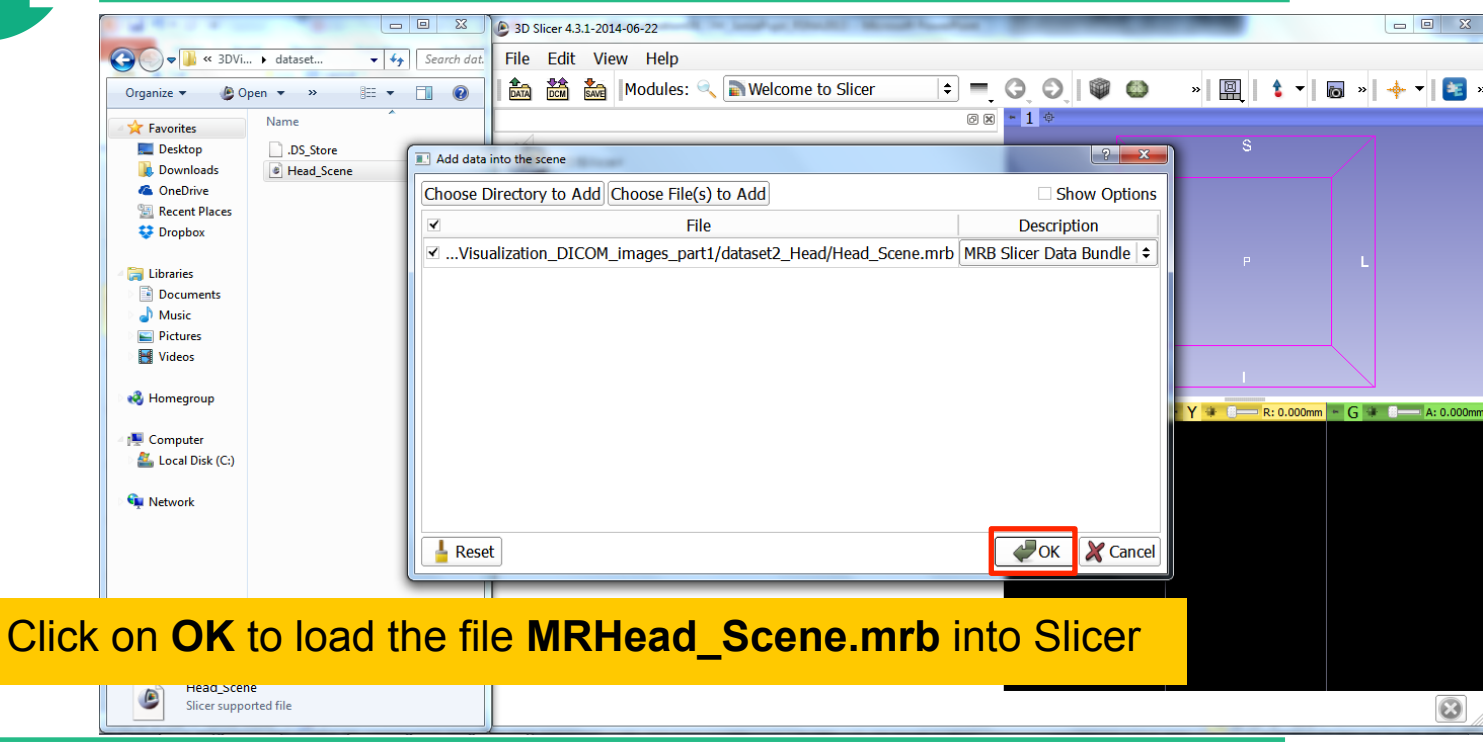

©2012-2014 Surgical Planning Laboratory, ARR

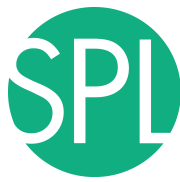

## **Slicer4 Minute Tutorial: Viewing the Scene**

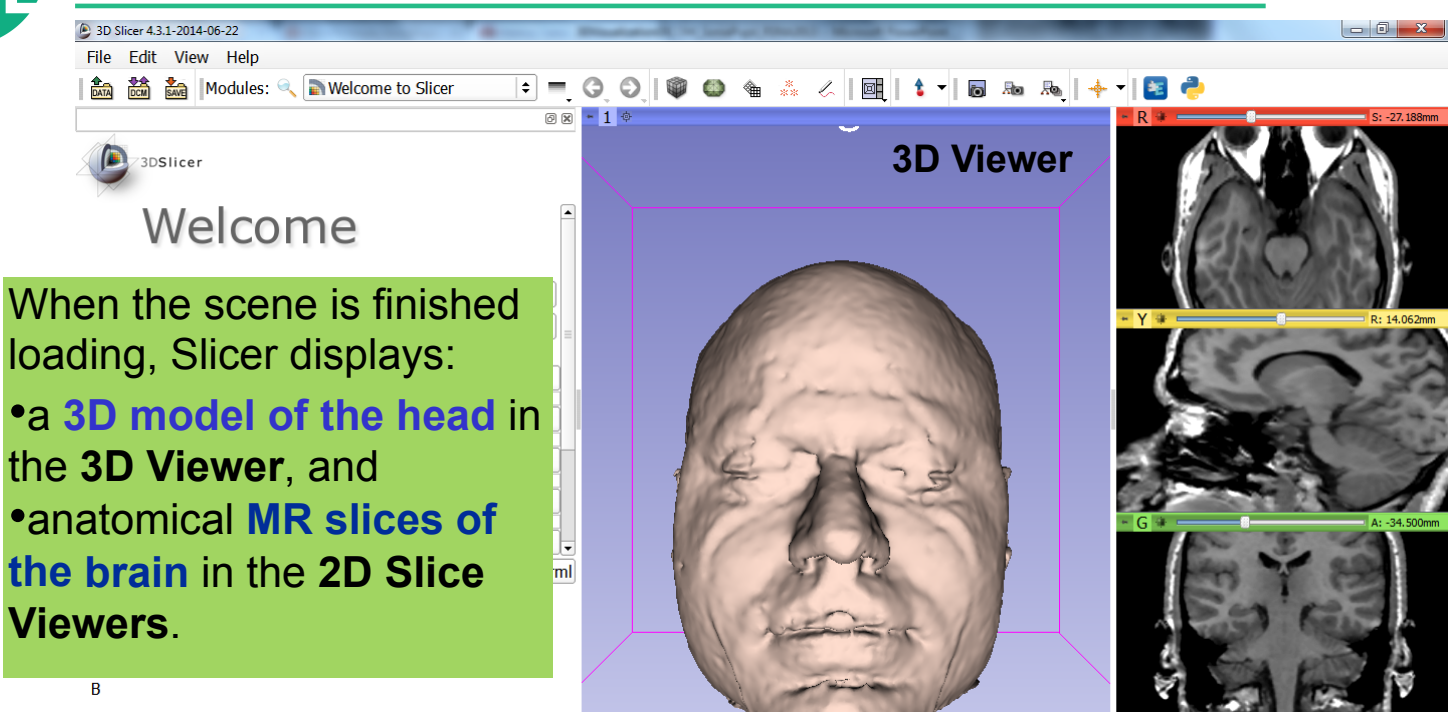

©2012-2014 Surgical Planning Laboratory, ARR

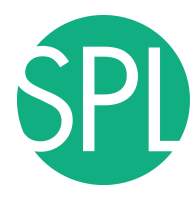

### Slicer4 Minute Tutorial: Exploring Slicer's functionality

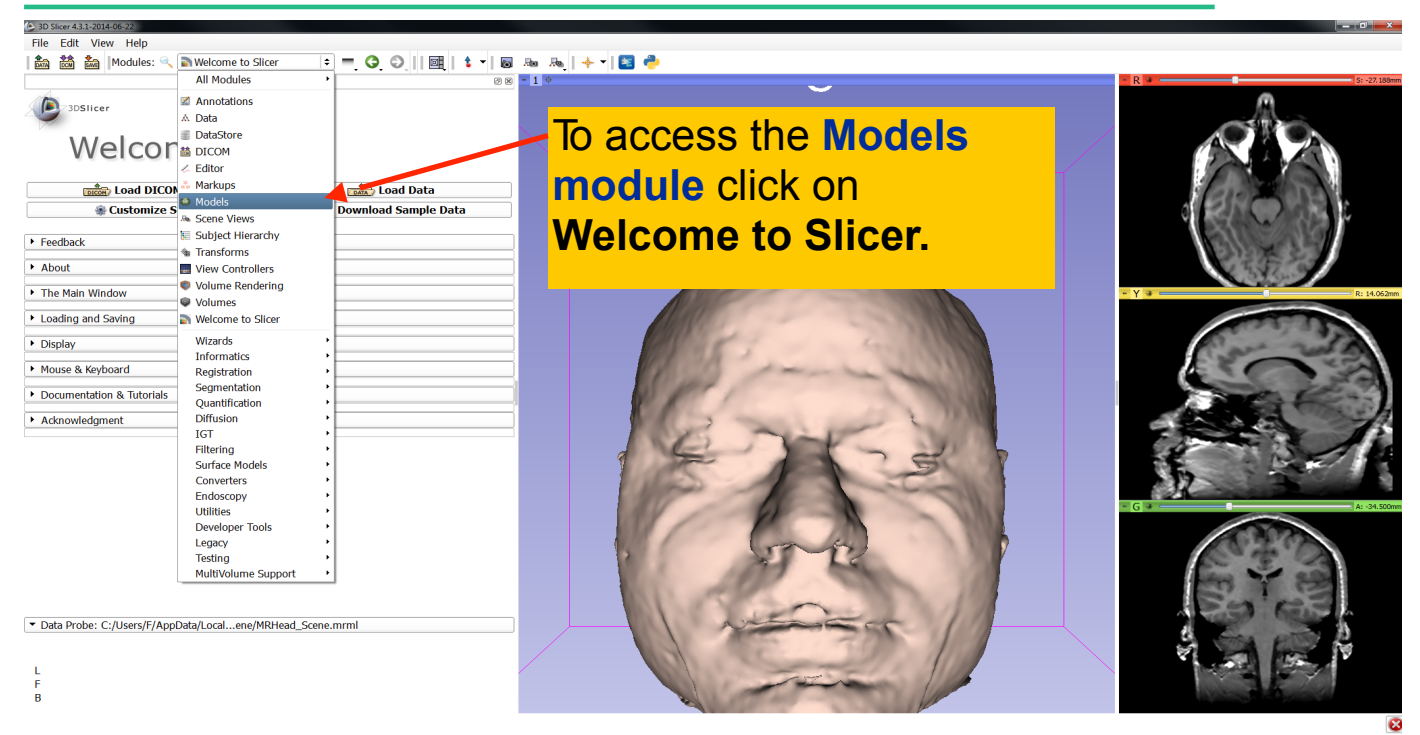

©2012-2014 Surgical Planning Laboratory, ARR

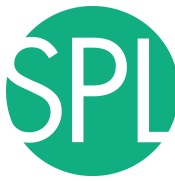

### **Slicer4 Minute Tutorial: Switching to the Models Module**

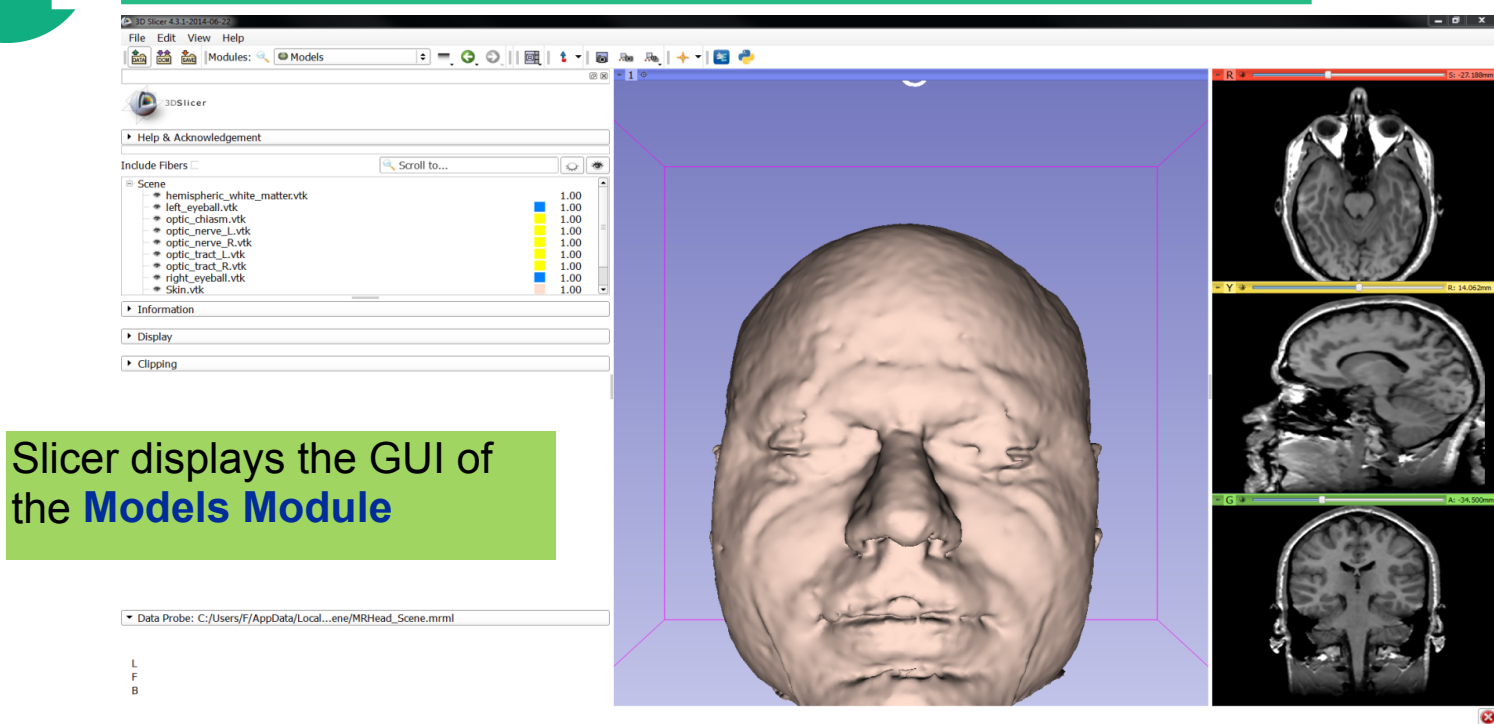

©2012-2014 Surgical Planning Laboratory, ARR

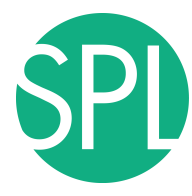

### **Slicer4 Minute Tutorial: Basic 3D Interaction**

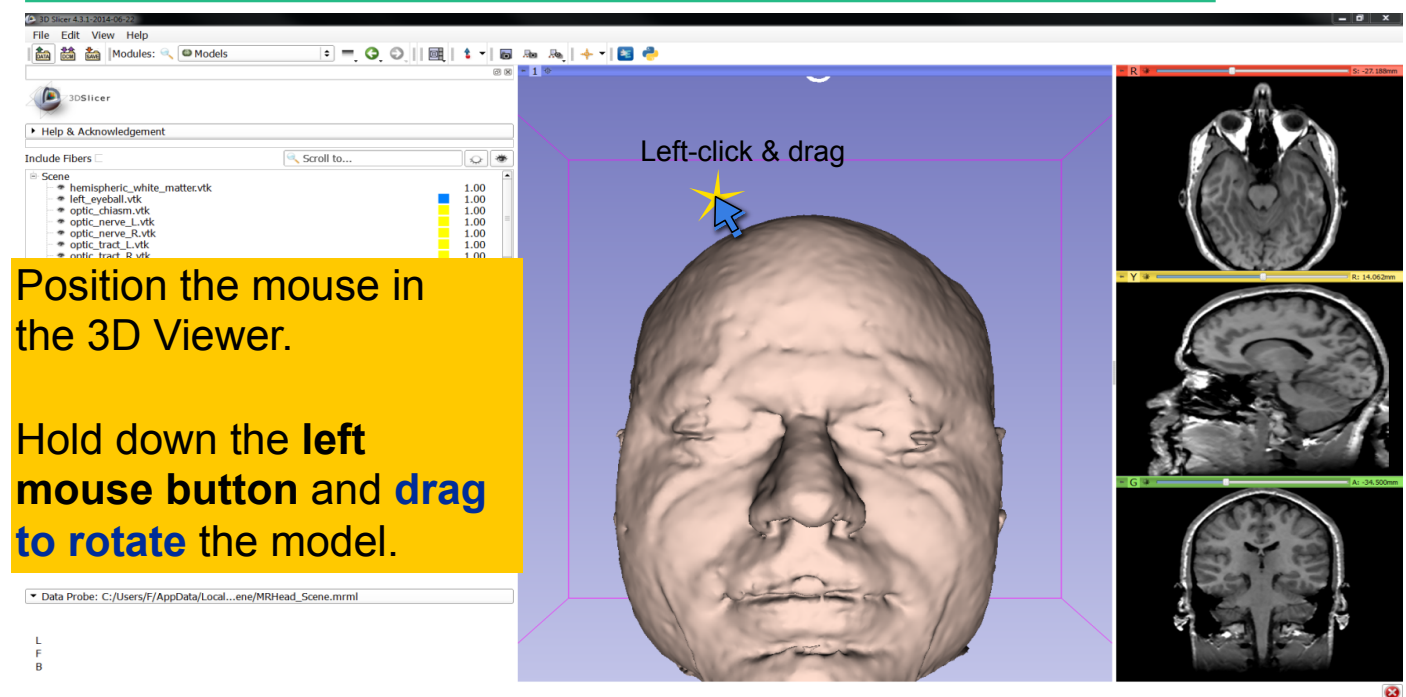

©2012-2014 Surgical Planning Laboratory, ARR

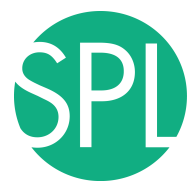

### Slicer4 Minute Tutorial: Viewing Slices in the 3D Viewer

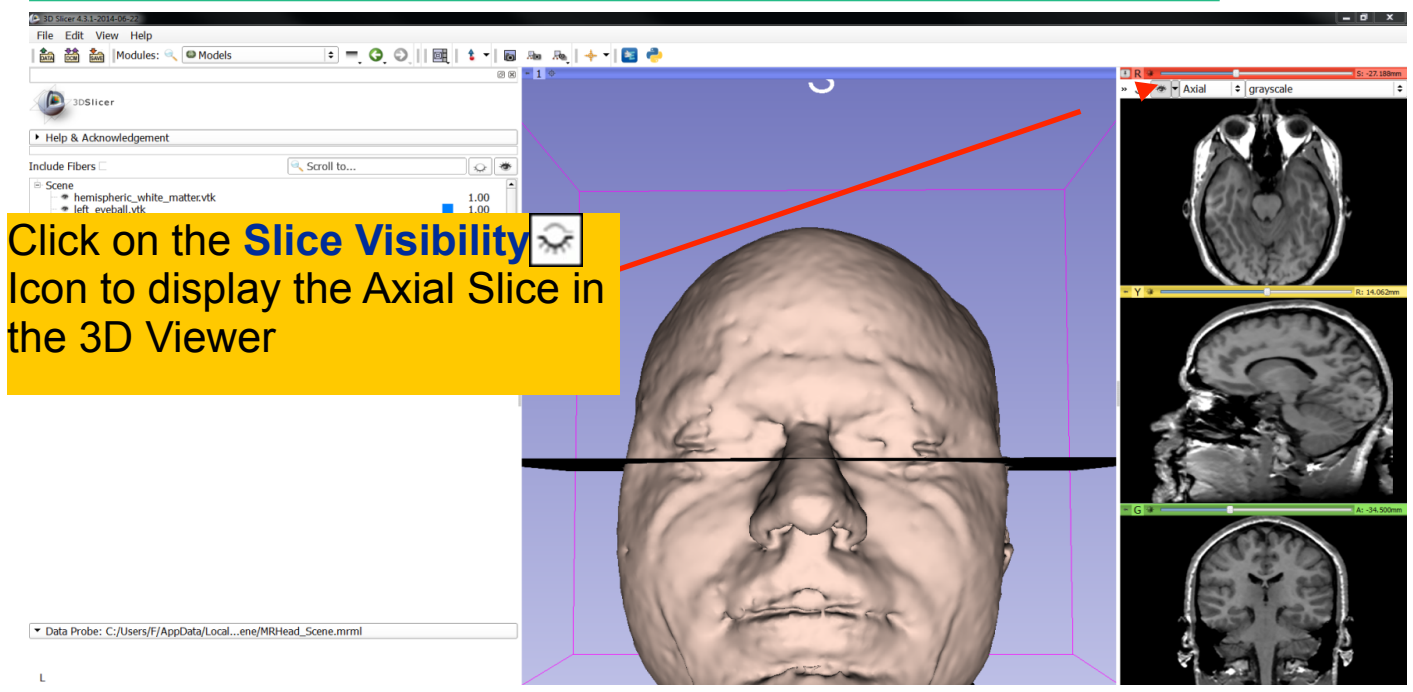

©2012-2014 Surgical Planning Laboratory, ARR

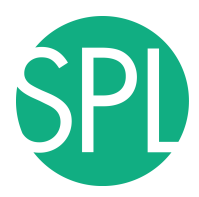

### Slicer4 Minute Tutorial: 3D Visualization

Slicer adds a view of the **Axial slice** in the 3D View.

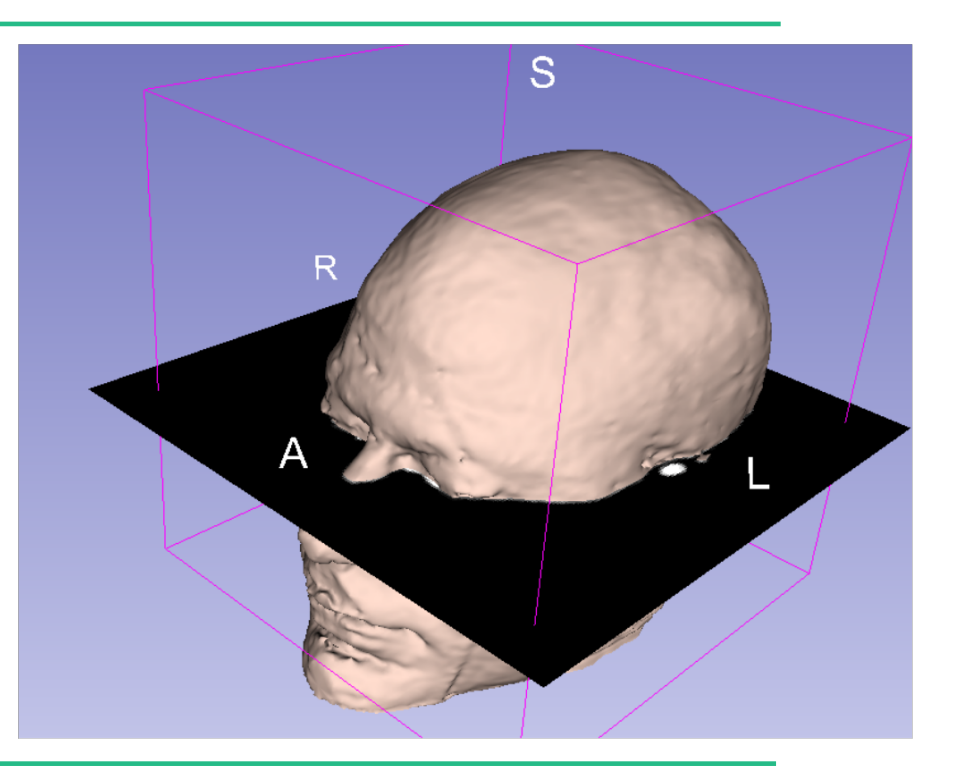

©2012-2014 Surgical Planning Laboratory, ARR

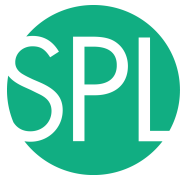

### Slicer4 Minute Tutorial: Viewing Slices in the 3D Viewer

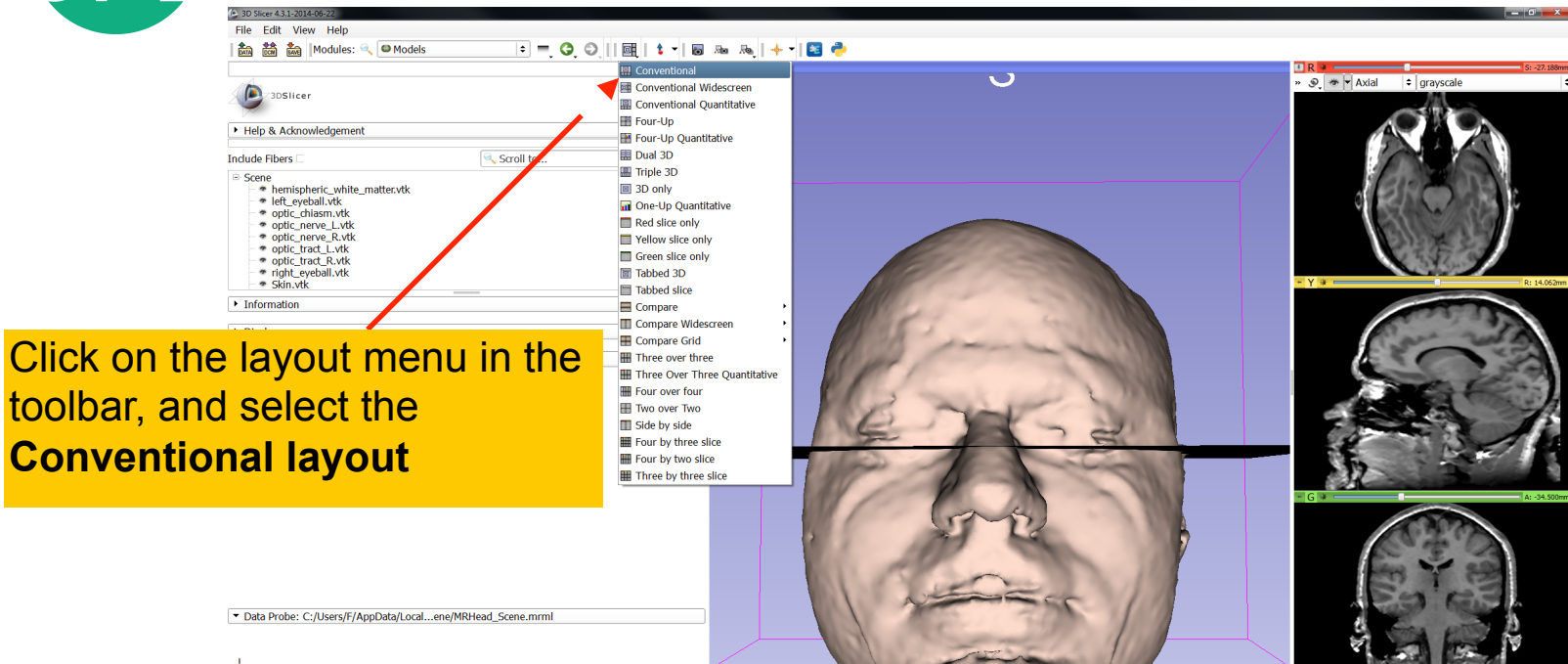

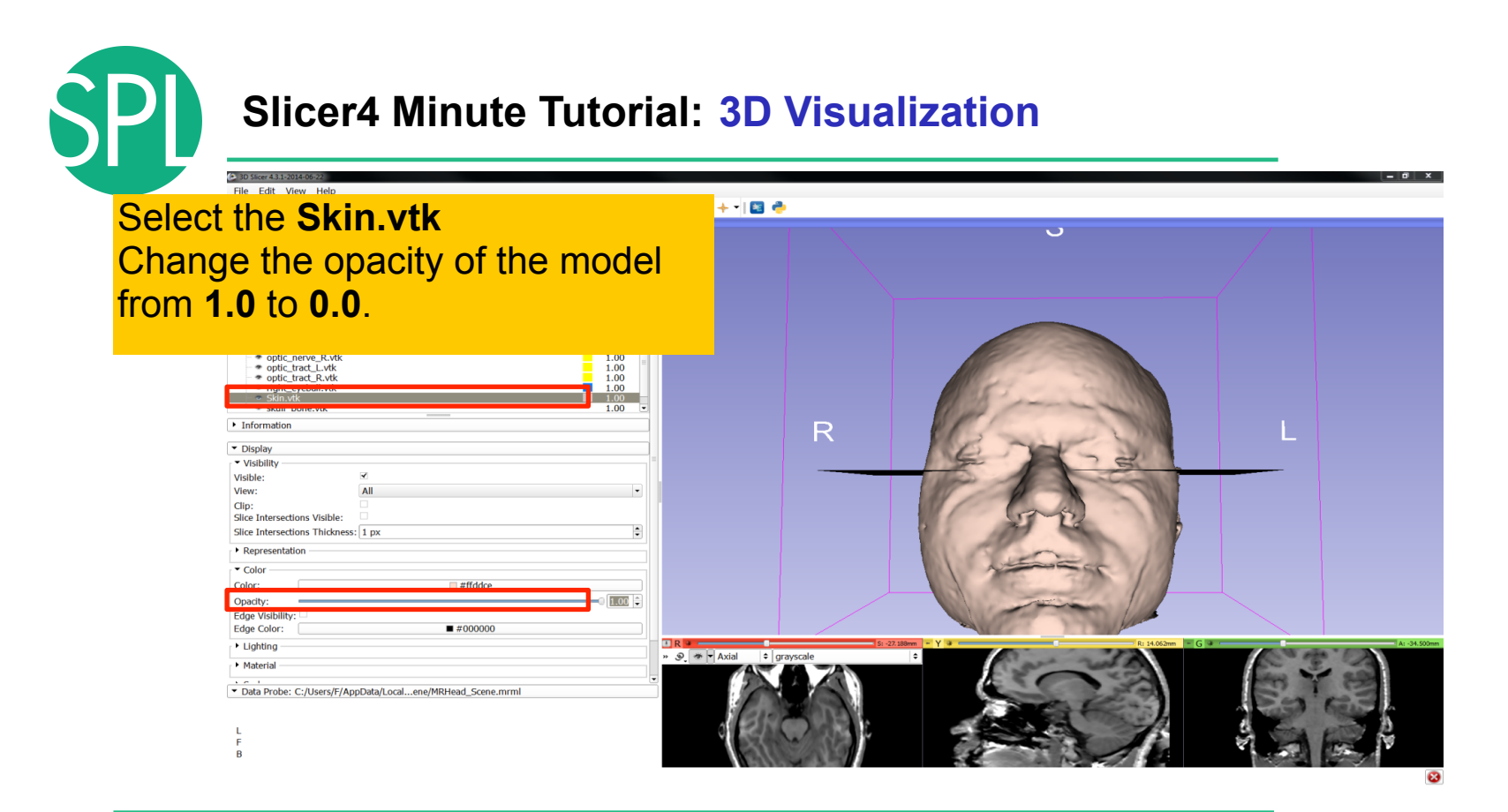

©2012-2014 Surgical Planning Laboratory, ARR

Slide 69

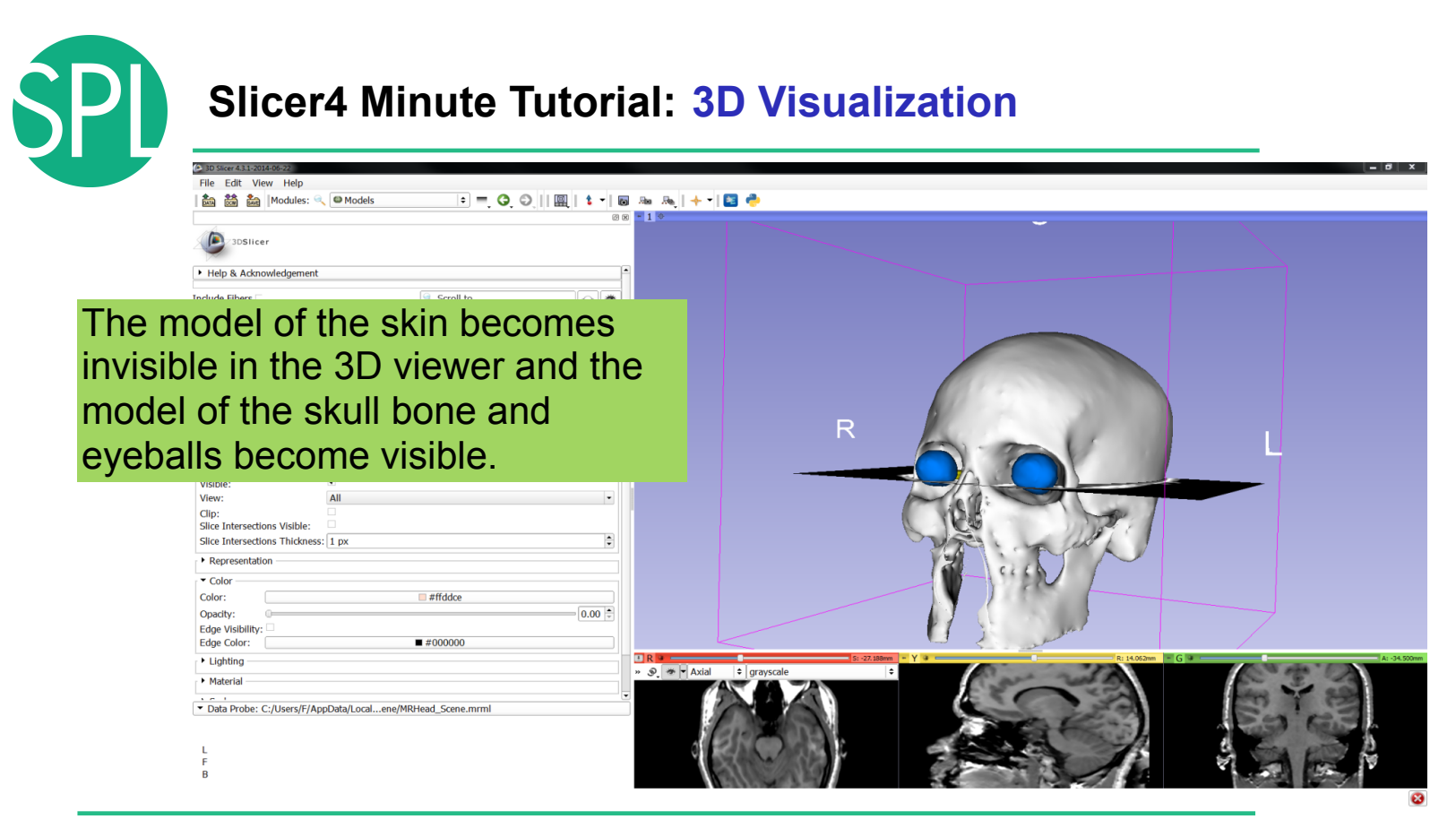

©2012-2014 Surgical Planning Laboratory, ARR

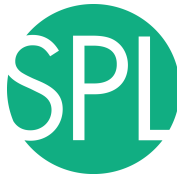

## Slicer4 Minute Tutorial: 3D Visualization

|                                   | In Discretation (Second Second Se<br>Second Second Sec |
|-----------------------------------|----------------------------------------------------------------------------------------------------|
|                                   |                                                                                                    |
|                                   |                                                                                                    |
|                                   | Distileer                                                                                                    |
|                                   | Help & Acknowledgement                                                                                                    |
|                                   | Indude Fibers 🗆 🔍 Scroll to                                                                                                    |
| Click on<br>in the Gr<br>the Coro | Intervel.vk Intervel.vk Intervel.v                                                                                                    |
|                                   | Color: ##fddce<br>Opadhy: Color: 0.00 f                                                                                                    |
|                                   | Edge Color: ##000000                                                                                                    |
|                                   | Lighting     R     Se 20 March     Y     Se 20 March     Se 20 March              |
|                                   | Material                                                                                                    |
|                                   | Data Probe: C:/Users/F/AnroData/Localene/MRHead Scene.mrml                                                                                                    |
|                                   |                                                                                                    |
|                                   |                                                                                                    |
|                                   |                                                                                                    |
|                                   |                                                                                                    |

8

Slide 71

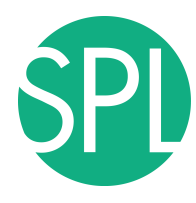

### Slicer4 Minute Tutorial: 3D Visualization

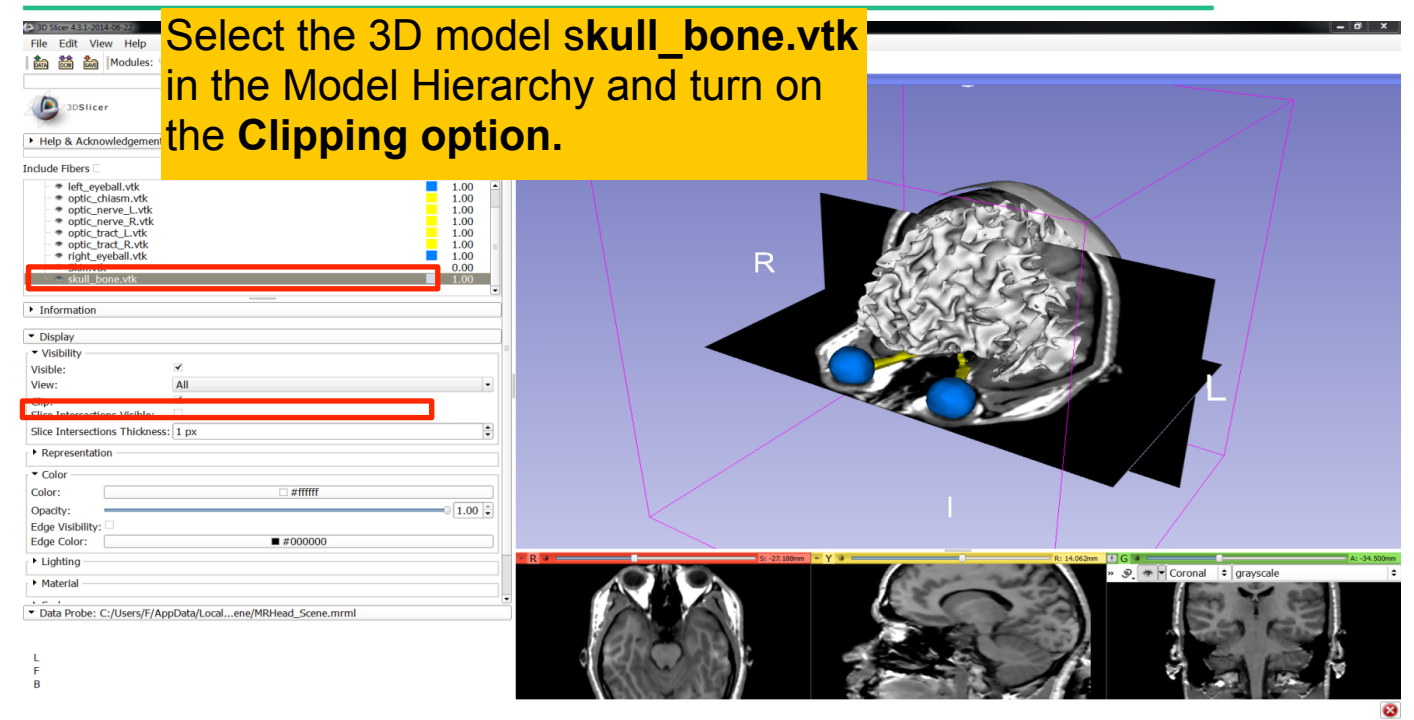

©2012-2014 Surgical Planning Laboratory, ARR

Slide 72

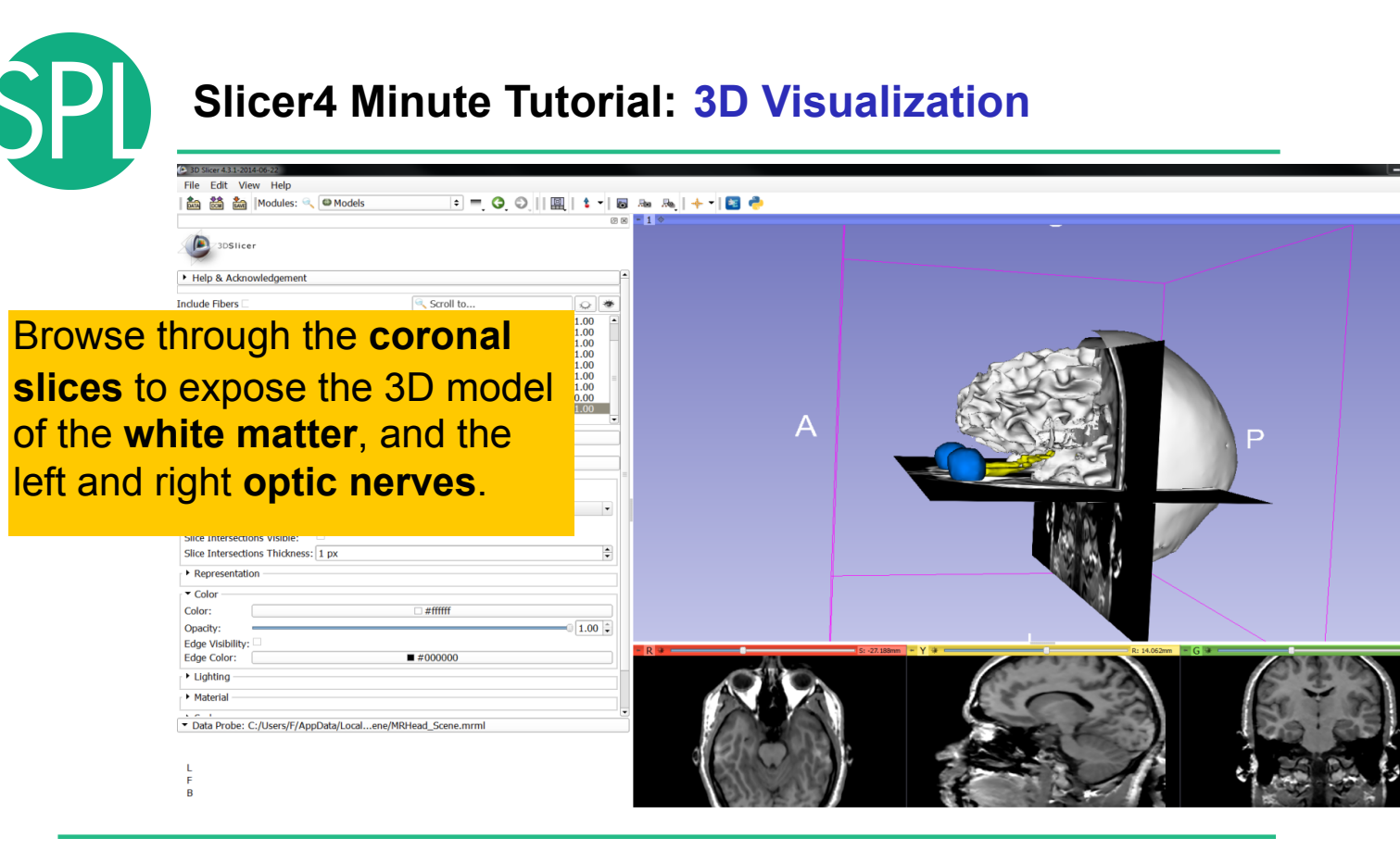

©2012-2014 Surgical Planning Laboratory, ARR

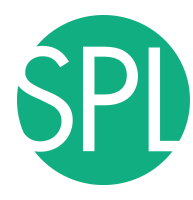

## Slicer4 Minute Tutorial: 3D Visualization

| 30 Slicer 4.3.1-2014-06-22                                                                                                    |                   |                                    | - 8          |
|----------------------------------------------------------------------------------------------------|-------------------|------------------------------------|--------------|
| File Edit View Help                                                                                                    |                   |                                    |              |
| 脑 📸 🐜   Modules: 🔍 🕮 Models 🔹 = 🧿 🕥     🕮   🔹 -   🐻 .                                                                                                    | Res Res   🔶 🕇 📴 🥐 |                                    |              |
| 88                                                                                                    | - 1 *             | _                                  |              |
| Now make the sku                                                                                                    | ll invisible      |                                    |              |
| eleft eveball vtk                                                                                                    |                   |                                    |              |
| ordific_chiasmy witk         1.00           ordific_nerve_Lvik         1.00           ordific_nerve_Rvikk         1.00           ordific_nerve_Rvikk         1.00           ordific_nerve_Rvikk         1.00           ordific_tract_Lvikk         1.00           ordific_tract_Rvikk         1.00           ordific_tract_Rvikk         1.00           Skin_vikk         0.00 | А                 |                                    |              |
| Information                                                                                                    |                   |                                    |              |
| ▼ Display                                                                                                    |                   |                                    | •            |
| ▼ Visibility. □                                                                                                    |                   |                                    |              |
| Visible                                                                                                    |                   |                                    |              |
| Clip:                                                                                                    |                   | 1 38 W P                           |              |
| Slice Intersections Visible:                                                                                                    |                   |                                    |              |
| Representation                                                                                                    |                   |                                    |              |
| ▼ Color                                                                                                    |                   |                                    |              |
| Color: ##fffff                                                                                                    |                   |                                    |              |
| Opacity:                                                                                                    |                   |                                    |              |
| Edge Visibility:                                                                                                    | - R .             | S: -27.188mm - Y - R: 14.062mm - G | A: -25.500mm |
|                                                                                                    |                   |                                    |              |
| - Lighting                                                                                                    | AC A CA           | Car we are                         |              |
| • Material                                                                                                    |                   |                                    | KY TO        |
| Data Probe: C:/Users/F/AppData/Localene/MRHead_Scene.mrml                                                                                                    |                   |                                    |              |

83

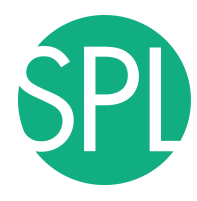

File Edit View Help

### Slicer4 Minute Tutorial: 3D Visualization

🚵 🛗 🍇 | Modules: 🔍 🖴 Models 💿 = 🗿 🕥 📋 📖 😫 🔸 🗸 🔯 🛃

#### Scroll the **Coronal Slices** to display the hemispheric white matter model in the context of the image data in the 3D.

| Visible:                       |                                  |  |  |
|--------------------------------|----------------------------------|--|--|
| View:                          | All                              |  |  |
| Clip:                          | ✓                                |  |  |
| Slice Intersections Visible:   |                                  |  |  |
| Slice Intersections Thickness: | 1 px 🗘                           |  |  |
| Representation                 |                                  |  |  |
| Color                          |                                  |  |  |
| Color:                         | □ #fffff                         |  |  |
| Opacity:                       | 1.00 +                           |  |  |
| Edge Visibility:               |                                  |  |  |
| Edge Color:                    | ■ #000000                        |  |  |
| Lighting                       |                                  |  |  |
| Material                       |                                  |  |  |
| 1.0.1                          |                                  |  |  |
| Data Probe: C:/Users/F/Ap      | pData/Localene/MRHead_Scene.mrml |  |  |

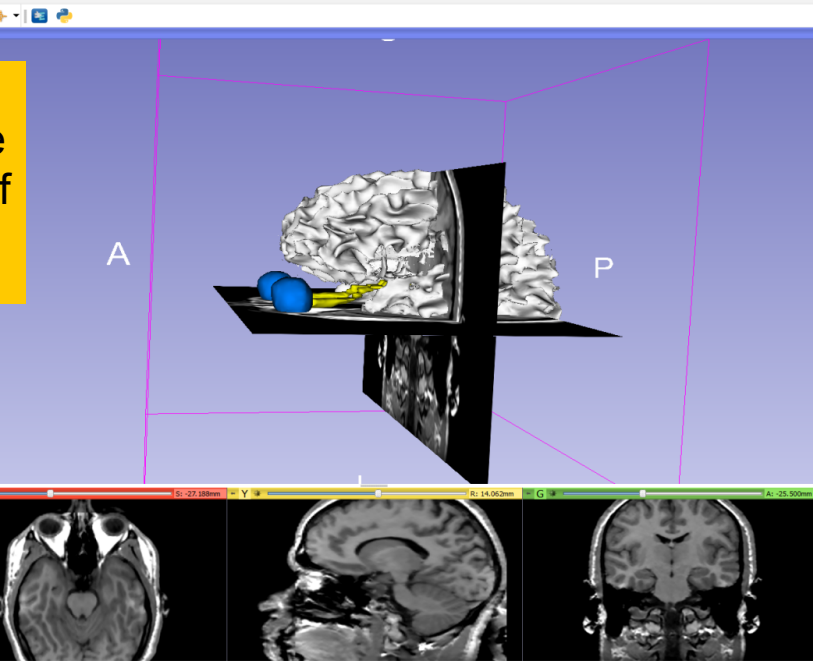

©2012-2014 Surgical Planning Laboratory, ARR

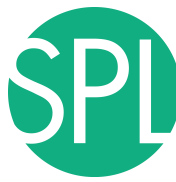

### Slicer4 Minute Tutorial: 3D Visualization

|         | 3D Slicer 4.3.1-2014-06-22                                                                                                    |                 |               |           |                      | _ 8 X        |
|---------|----------------------------------------------------------------------------------------------------|-----------------|---------------|-----------|----------------------|--------------|
|         | File     Edit     View     Help            bin          bin          Modules:            Models                                                                                                    | ÷ = 0 0         |               | + -   🖾 🔶 |                      |              |
|         | 3DSlicer                                                                                                    |                 | @ 1 🔿         |           |                      |              |
|         | <ul> <li>Help &amp; Acknowledgement</li> </ul>                                                                                                    |                 | A             |           |                      |              |
|         | Include Fibers                                                                                                    | Scroll to       | <b>*</b>      |           |                      |              |
|         | Idmitchaeft_white mattervik     Idmitchaeft_white mattervik     eptic_tract_white     optic_nerve_k-vik     eptic_nerve_k-vik     eptic_nerve_k-vik     eptic_ract_wik     eptic_ract_wik     eptic_ra |                 |               | A         |                      | P            |
| Select  | the hemisph                                                                                                    | eric whit       | e matter      | 5:+2/     | Listern Ri 14.06.2mm | A: 27.300mm  |
| model   | called                                                                                                    |                 |               |           |                      | A CONTRACTOR |
| hemis   | pheric_whit                                                                                                    | e_matte         | r.vtk         |           |                      |              |
| Turn of | ff its <b>visibilit</b> y                                                                                                    | у.              |               |           |                      | <b>2</b>     |
|         | ©2012-2014 Surgio                                                                                                    | cal Planning La | boratory, ARR |           |                      | Slide 76     |

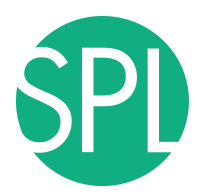

### Slicer4 Minute Tutorial: 3D Visualization

Slicer displays the **optic nerve**, **optic chiasm** and **optic tracts** overlaid on the **MR images** of the brain.

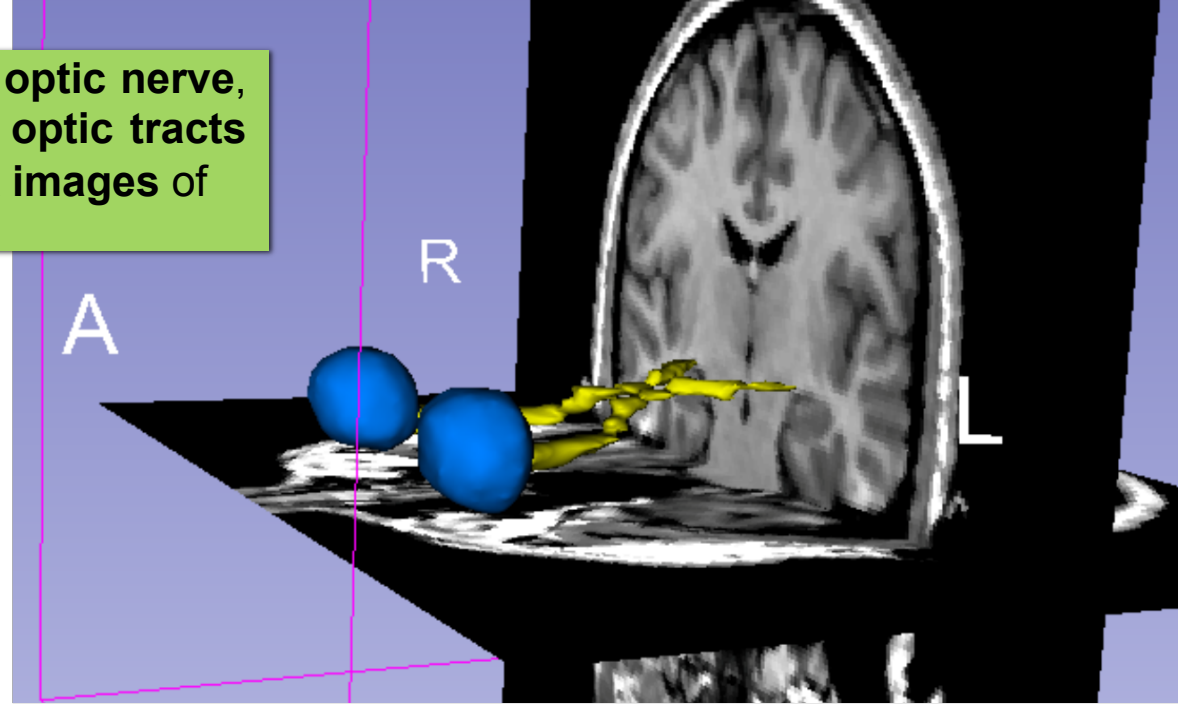

©2012-2014 Surgical Planning Laboratory, ARR

Slide 77

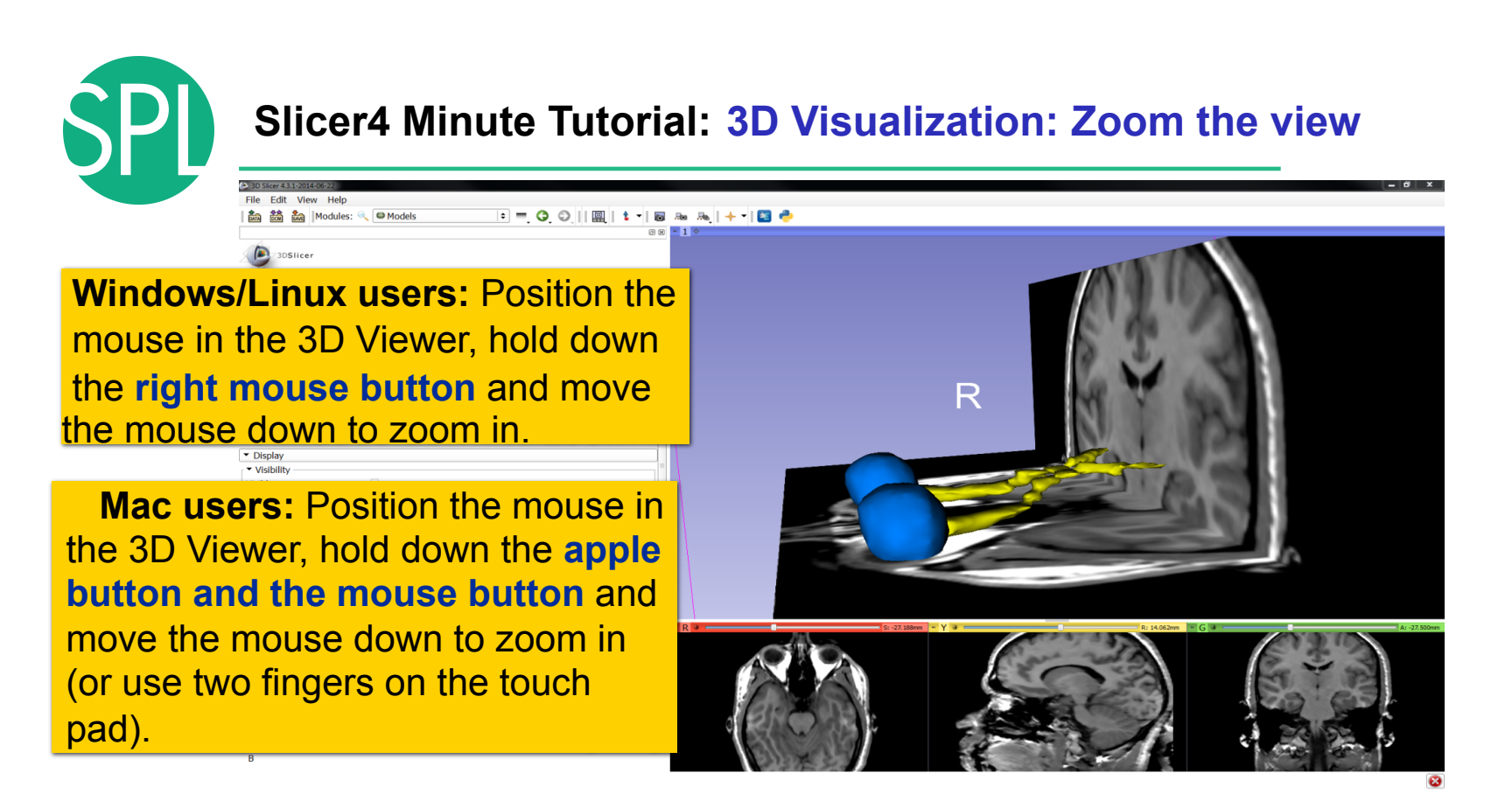

©2012-2014 Surgical Planning Laboratory, ARR

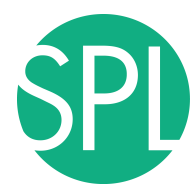

# Close the existing scene and all its data

| 3D Slicer 4.3.1-2014-06-22                                                  |                                               |
|-----------------------------------------------------------------------------|-----------------------------------------------|
| File Edit View Help                                                         |                                               |
| 🚵 Add Data Ctrl+O dels 🗢 🚍 😋 💭 🗐 👔 🛔 🚽 📷                                    | Sa Sa   + -   🔤 🐣                             |
| A DICOM                                                                     |                                               |
| Download Sample Data                                                        | Select File >Close Scope                      |
| 🖆 Save Ctrl+S                                                               |                                               |
| Recently Loaded                                                             |                                               |
| 📅 Close Scene Ctrl+w                                                        | I his removes any dataset                     |
| Exit                                                                        |                                               |
| Crone                                                                       | where the second second sector and the second |
| Scele 1.00 1.00                                                             | previously loaded into slicer                 |
| Ieft_eyeball.vtk                                                            |                                               |
| optic_cniasm.vtk     1.00     100                                           |                                               |
| • optic_nerve_R.vtk 1.00                                                    |                                               |
| • optic_tract_L.vtk 1.00                                                    |                                               |
| * right_eveball.vtk                                                         |                                               |
| * Skin.vtk 0.00 •                                                           |                                               |
| Information                                                                 | Click on <b>Exit</b> to exit Slicer           |
| ▼ Display                                                                   |                                               |
| ▼ Visibility                                                                |                                               |
| Visible:                                                                    |                                               |
| View: All                                                                   |                                               |
| Clip:                                                                       |                                               |
| Slice Intersections Visible:                                                |                                               |
| Slice Intersections Thickness: 1 px                                         |                                               |
| Representation                                                              |                                               |
| ▼ Color                                                                     |                                               |
| Color:                                                                      |                                               |
| Opacity:                                                                    |                                               |
| Edge Visibility:                                                            |                                               |
| Edge Color: ##000000                                                        | R 4.27.50mm - Y 4 At -27.50mm                 |
| Lighting                                                                    |                                               |
| Material                                                                    |                                               |
|                                                                             |                                               |
| Vata Probe: C:/Users/r/AppData/Localene/MRHead_Scene.mrml     E     F     B |                                               |
|                                                                             |                                               |

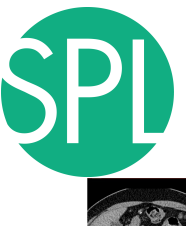

# Overview

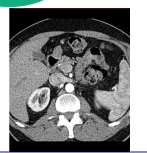

Part I: Introduction to the 3DSlicer software

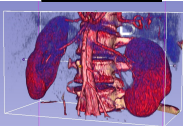

Part II: 3D Data Loading and visualization of DICOM images

- Volume Rendering of thoraco-abdominal CT data
- Surface Rendering of MR head data

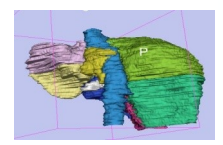

Part III: 3D interactive exploration of the anatomyExploration of the Segments of the liver

- Exploration of the Segments of the lung